# VAMOS PRATICAR !

MÓDULO 9 - TRABALHAR COLETIVAMENTE EM CONTEÚDO

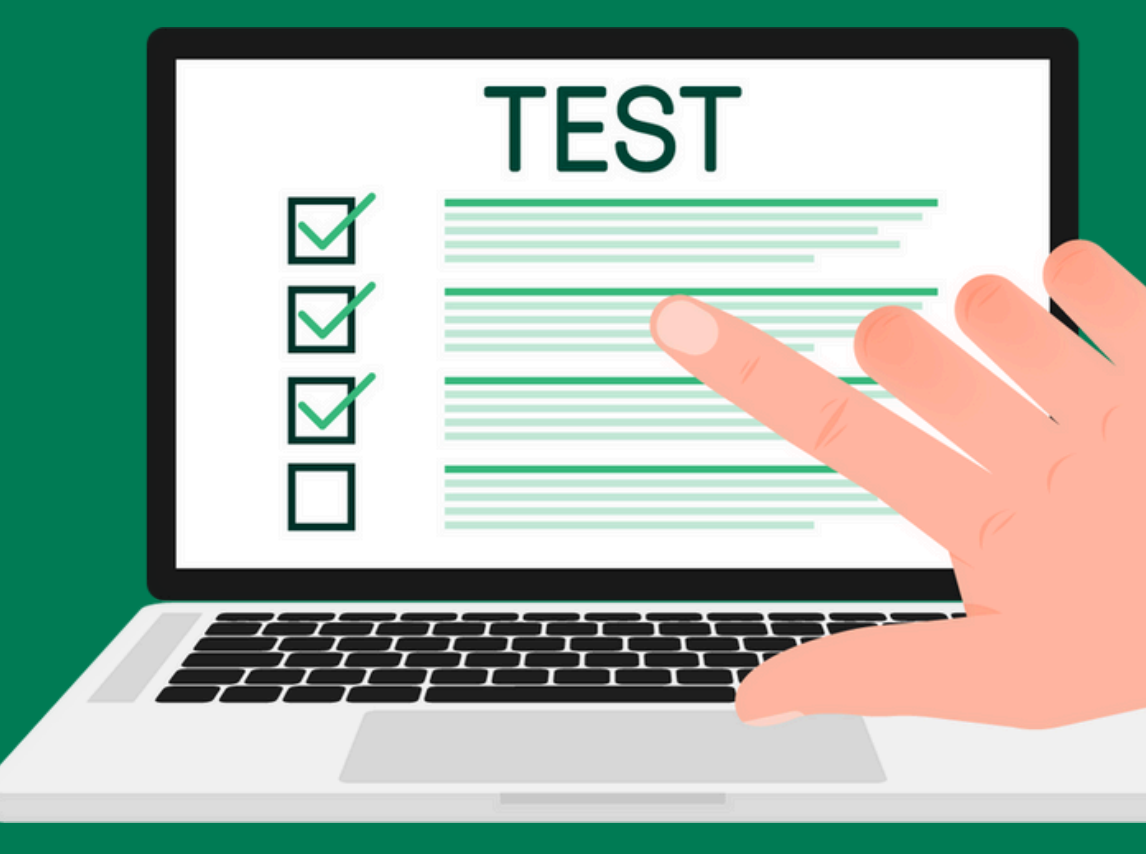

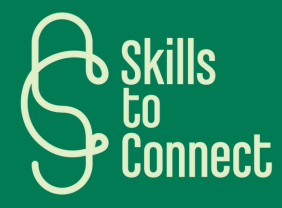

# INTRODUÇÃO

**Objetivo do teste:** 

- Avaliar a compreensão das ferramentas Google utilizadas para trabalhar em equipa.
- Permitir a prática imediata.
- Tornar o teste agradável e cativante com cenários concretos.

## Parte 1:

# • O Google Drive permite:

a) Armazenar e compartilhar ficheiros 🖿

b) Fazer videochamadas 📞

c) Editar fotos 🤭

- Que ferramenta do Google permite escrever um documento colaborativo online?
- a) Google Sheets
- b) Google Docs
- c) Google Forms

#### Parte 1:

# • Com o Google Calendar, eu posso:

- Organizar as minhas reuniões
- □ Fazer apresentações de diapositivos
- Configurar lembretes

# • Verdadeiro ou falso?

- 1. ? "O Google Forms pode ser usado para criar inquéritos e questionários."
- 2. ? "O Google Docs é uma ferramenta idêntica ao Microsoft Excel."

# **@** Cenário:

Precisa de partilhar um ficheiro importante com a sua equipa no Google Drive, mas o seu colega não o consegue ver!

#### Parte 2:

# <u> Missão:</u>

- 1. Abrir o Google Drive.
- 2. Selecionar um ficheiro aleatório.
- 3. Alterar as configurações de partilha para que seja acessível a todos.

# 📌 PERGUNTA DE VALIDAÇÃO:

Que menu deve ser utilizado para alterar as permissões de partilha?

# **@** Cenário:

Precisa de partilhar um ficheiro importante com a sua equipa no Google Drive, mas o seu colega não o consegue ver!

🔹 Parte 2: Resposta 🚀

# ➡ Resposta esperada:

"Partilhar" ou "Gerir acesso"

#### ESCALA:

- Feito em menos de 2 minutos: "Ninja de Partilha!" 🏆
- Entre 2 e 5 min: "Muito bem!" 🔽
- Mais de 5 min: "Vamos rever juntos!" 😒

# 🎯 Cenário:

Tem de criar um mini-formulário para recolher as opiniões da sua equipa sobre a pausa na hora do café.

# Parte 3: Missão: Abrir o Google Forms. Adicionar uma pergunta de escolha múltipla: "Qual é a sua bebida preferida?" Partilhar o formulário com um colega ou anotar o URL.

Que tipo de pergunta deve ser utilizada para oferecer várias respostas à escolha?

# 🎯 Cenário:

Tem de criar um mini-formulário para recolher as opiniões da sua equipa sobre a pausa na hora do café.

Parte 3: Resposta 🚀

# ➡ Resposta esperada:

"Escolha múltipla"

#### ESCALA:

- Missão cumprida em < 3 min: "Mestre da Pesquisa!" 🎉
- Entre 3 e 5 minutos: "Muito bem!" 🗸
- Mais de 5 min: "Mais um bocadinho de prática!" 💪

**EXERCÍCIO 4** 

#### **@** Cenário:

Escrever e formatar um documento do Google Docs.

#### Parte 4:

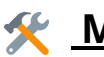

# <u>Missão:</u>

- 1. Abrir o Google Docs e criar um novo documento.
- 2. Escrever um título e aplicar o estilo "Título 1".
- 3. Adicionar três parágrafos de texto e meter em negrito uma palavra importante em cada parágrafo.
- 4. Adicionar uma lista numerada ou com marcadores.
- 5. Inserir uma linha horizontal entre duas seções.

## 📌 PERGUNTA DE VALIDAÇÃO:

- Como alterar o tamanho e a fonte do texto no Google Docs?
- Qual é a diferença entre "Título 1" e "Corpo do texto" em Estilos de texto?

💡 Tipo: Prático 📍 Duração estimada: 5 min

**EXERCÍCIO 4** 

## **@** Cenário:

Adicionar imagens, links e comentários num documento do Google Docs.

#### Parte 4:

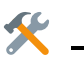

# <u>Missão:</u>

- 1. Abrir um novo documento do Google Docs.
- 2. Adicionar uma imagem do seu computador ou pesquisá-la no Google, diretamente no Google Docs.
- 3. Inserir uma hiperligação para um website ou outra seção do documento.
- 4. Selecionar uma palavra ou frase e adicionar um comentário para fazer uma pergunta sobre este conteúdo.

## PERGUNTA DE VALIDAÇÃO:

- Como inserir uma imagem no Google Docs?
- Onde posso encontrar a opção de inserir uma hiperligação?
- Como responder a um comentário no Google Docs?